# Anleitung E-Assessment für Fachbereichsassistenz

BLC, Januar 2020

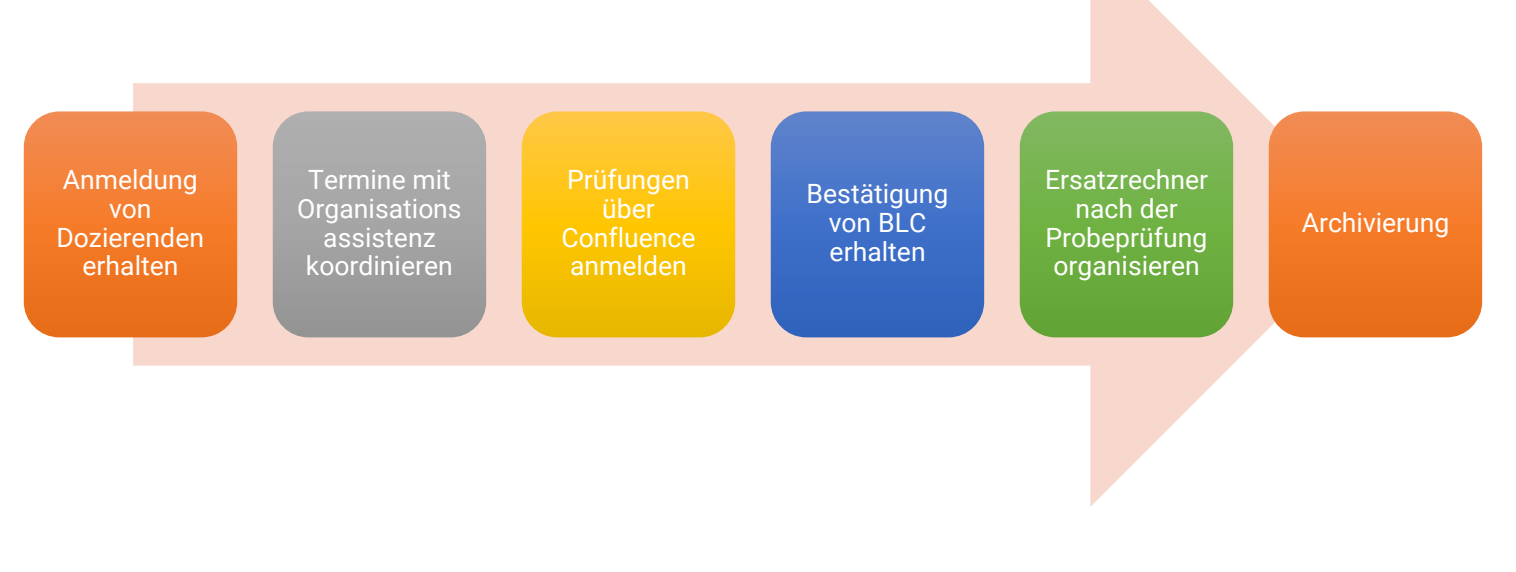

# Organisatorisches von der Anmeldung

- Dozierende informieren über die E- Assessmentmöglichkeiten und Anmeldefristen (E-Mailvorlage <u>hier unten</u>), ggf. Reminder senden
- Abklärung der Prüfungstermine mit der Organisationsassistenz
- Anmelden der Prüfung beim BLC über <u>Confluence</u> mit folgenden Angaben:
  - Anzahl Studierende
  - o Prüfungsszenario
  - Probeprüfungstermin
  - o Prüfungstermin
  - Raum (Probeprüfung und Prüfung)
  - o Kursname
- Archivierung (in Absprache mit dem Dozierenden)
- Organisation der Ersatzrechner (nach der Probeprüfung für die Prüfung)

# Bestätigung von BLC erhalten.

# **Organisation der Ersatzrechner**

Mindestens für 10% der Kursteilnehmer sollten Ersatzrechner bereitgestellt werden.

Das BLC meldet sich nach der Probeprüfung, wenn mehr Ersatzrechner benötigt werden.

# Archivierung

Direkt nach der Prüfung sollte eine Sicherung durchgeführt werden.

Die Archivierung erfolgt ebenfalls über Moodle, hierfür kann auf die Funktion Archivierung zurückgegriffen werden um anschliessend mittels der Tastenkombination CTRL + P ein PDF zu erstellen.

# Links zu mehr Informationen und Anmeldung

Termine und Zusatzinfos:

https://moodle.fhgr.ch/course/view.php?id=2883#section-9

Anmeldung in Confluence:

https://confluence.fhgr.ch/display/GO88/E-Assessment+Anmeldung+FS20

Für alle Fragen steht das Team des BLC gerne zur Verfügung: moodle@fhgr.ch

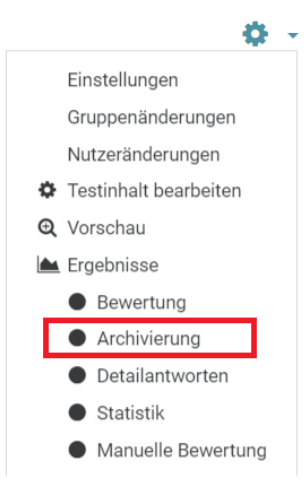